### 2 e-Taxソフトで提出する場合の入力要領

「適用額明細書」をe-Taxソフトで提出する場合には、「申告・申請等基本情報」で 入力した項目は、自動で反映されることから、「適用額明細書」は、それ以外の項目 を入力してください(青の網掛け部分)。

なお、その他の法人税関係特別措置に係る入力要領については、P15以降の「Ⅲ 適用を受けようとする法人税関係特別措置ごとの記載の仕方」をご確認ください。 <入力例>

### 別表一次葉……中小企業者等の法人税率の特例

### 別表十六(七)…中小企業者等の少額減価償却資産の取得価額の損金算入の特例 の法人税関係特別措置の適用を受ける場合

【別表一の入力画面】

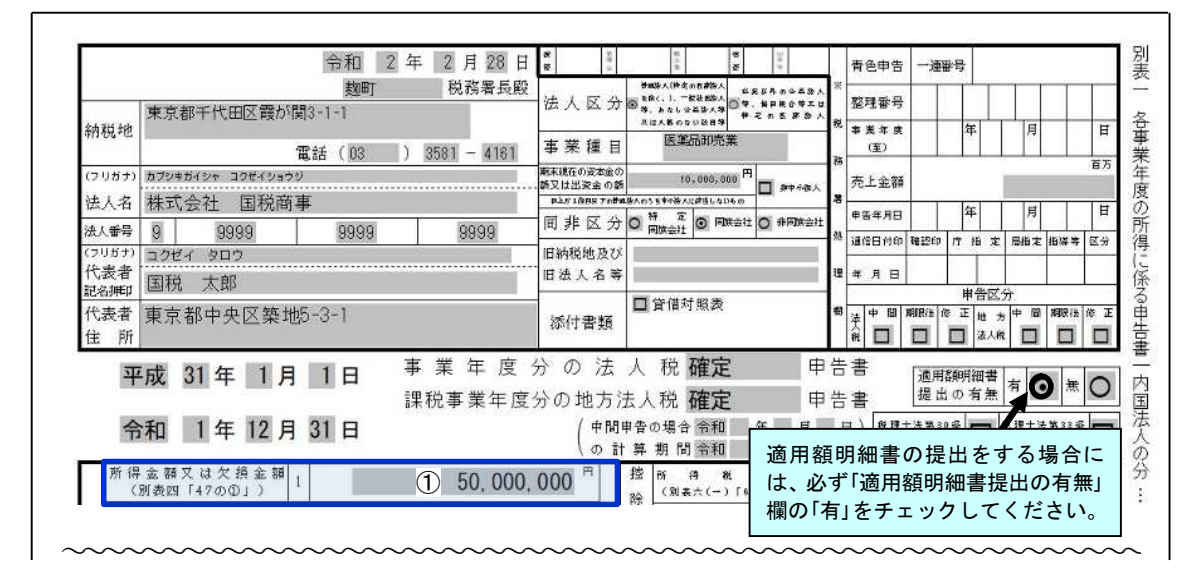

【別表一次葉の入力画面】

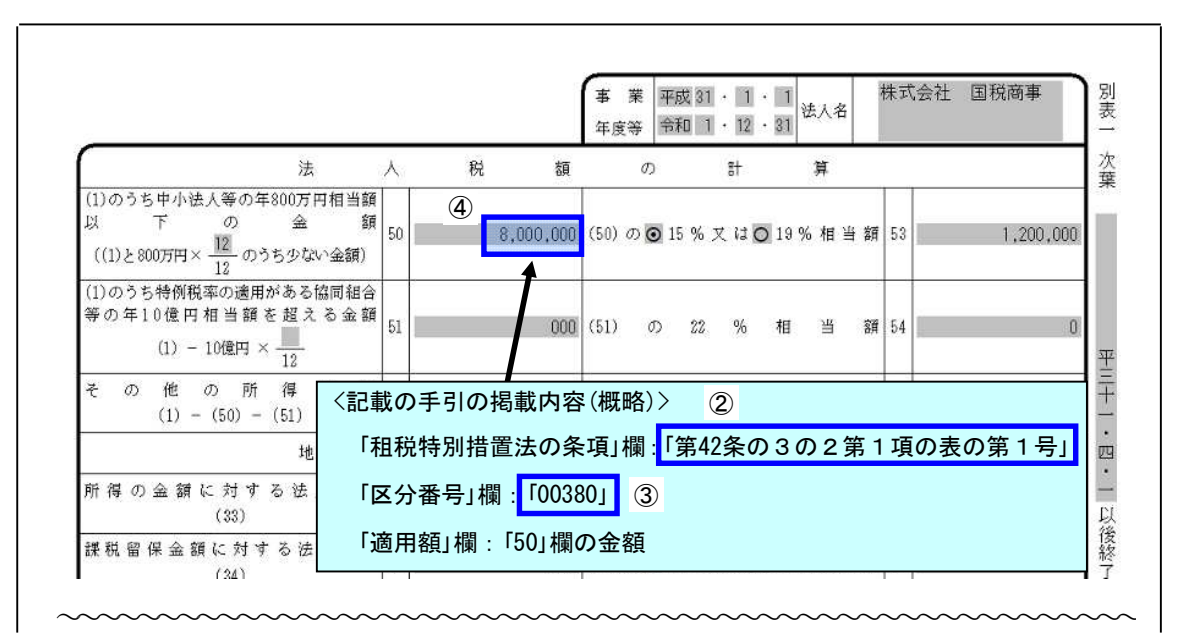

# 【別表十六(七)の入力画面】

| 意資            | 種    | 黄                                               | 1 | 器具及び備品         | 器具及び備品         | 器具及び編品         |          |
|---------------|------|-------------------------------------------------|---|----------------|----------------|----------------|----------|
| この産           | 構    | <br>造                                           |   | 事務機器及び通信<br>機器 | 事務機器及び通信<br>機器 | 事務機器及び通信<br>機器 |          |
| 表は、 区         | . ¥8 | Ħ                                               | 3 | 電子計算機          | 被写状            | その他の事務機器       |          |
| میں<br>مرکب ا | <br> | <記載の手引の掲載内容(概略)> ⑤<br>「租税特別措置法の条項」欄:「第67条の5第1項」 |   |                |                |                | <br><br> |

## 【適用額明細書の入力画面】

| 令和 2 年                            | 2 月 28 日<br>麹町 税務                        | 自平                          | 成 31 年        | 1<br>12            | 月 1   | 日<br>日<br>(○)当初!     | 【分の〕<br>是出分                              | 適用額明細<br>・ O 再提出分 |  |
|-----------------------------------|------------------------------------------|-----------------------------|---------------|--------------------|-------|----------------------|------------------------------------------|-------------------|--|
| 納税地                               | 東京都千代田区霞                                 | まか関3-1-1<br>(03 ) 358       | 31 - 4161     | ä                  | 整理番号  |                      |                                          |                   |  |
| (フリガナ)<br>法 人 名                   | カプジキガイシャ コクゼイショウジ<br>株式会社 国税商事           |                             |               | 提出枚数<br>事業種目<br>医導 |       | 1 权 医薬品卸売業           | 1 权     うち     1 枚目       薬品卸売業     業種番号 |                   |  |
| 法人番号                              | 9 9999                                   | 9999                        | 9999          | ※税                 | 提出年月日 | 4                    | :                                        | 月日                |  |
| 和 木 坑 在 の<br>資本金の額又は<br>出 資 金 の 額 | 2                                        |                             | 10,000,000    | 務署処理               |       |                      |                                          |                   |  |
| 欠損金額 租税                           | 、特別措置                                    | し、法の条                       | 項             | Z                  | 分番号   | 劳 適                  | 用                                        | 額                 |  |
| <b>2</b><br>第42  条                | :の3の2 第1                                 | 項 第1                        | 号             | 3                  | 00380 |                      |                                          | 4 8,000,000       |  |
| 5<br>第67 亲                        | きの5 第1                                   | 項第                          | 号             | 6                  | 00277 |                      |                                          | 7 500,000         |  |
| (参考)                              | 区分番号「0055<br>載がある場合に「<br>等を入力してくが<br>載例〉 | 96」のように「<br>は、「租税特別<br>ごさい。 | 租税特別措置 措置法の条項 | 〕<br>〕<br>植        | の条項」欄 | に「平成31年旧<br>白部分に「平成3 | 措置法」:<br>1年旧措                            | 等の記<br>諸置法」       |  |

### ○ 「適用額明細書」の入力に当たっての留意事項

- (1) 「当初提出分」又は「再提出分」欄は、いずれかをチェックしてください。
- (2) 「提出枚数」欄は、提出する「適用額明細書」の「総枚数」とその「適用額明細書」が 「何枚目」になるのかを入力してください。
- (3) 「業種番号」欄は、P12の「3 事業種目・業種番号一覧表」をご確認いただき、 該当する「事業種目」欄の「業種番号」を入力してください(「適用額明細書」入力画 面の「帳票ヘルプ」からも確認することができます。)。
  - (参考1) P12の「3 事業種目・業種番号一覧表」は、「申告のお知らせ」に印字さ れた「業種番号」の上2桁を事業種目別の一覧にしたものです。

「申告のお知らせ」イメージ

| 利用者識別番号<br>整理番号 | 1234123412341234<br>00456789 | 別表                          | 一青色申 | 告用   |
|-----------------|------------------------------|-----------------------------|------|------|
| 業種番号            | 3500                         |                             |      |      |
| 東京都千代田          | 1区霞が関3-1-1                   |                             |      |      |
| 株式会社            | 国税商事                         |                             |      |      |
|                 | 代表取締役 国税太郎                   | 殿                           |      |      |
|                 |                              |                             | 麹町   | 税務署長 |
|                 | 平成31年01月01日<br>令和01年12月31日   | 事業年度分及び課税事業年度分の確定申告について     |      |      |
| 貴法人の法人          | 脱の確定申告書及び地方法ノ                | 人税の確定申告書の提出期限が近づいてきました。確定申・ | 告書の提 | 出期限  |

#### (参考2)

| -Taxソフト for 欧が国WAN+LGWAN - 27_連 - 連結<br>ル(F) 編集(E) 表示(V) ヘルプ(H)           | 事業年度分の適用額明編書 SC00E030    | - |
|---------------------------------------------------------------------------|--------------------------|---|
| 見在の帳票:連結事業 ( <u>ままの)(G)</u> 明細書                                           |                          |   |
| ② 建結事業年度分の適用 第明編書のヘルプ   10 (テ □)   11 (テ □)   11 (示)   12 (示)             |                          |   |
| 目次② 検索(S) たたれの①<br>○ ① <sup>11 単のたけ、はたって</sup><br>② 注注をまた(S) がびがびが(S) (S) | 素種番号(2桁)の記載に当たって         |   |
|                                                                           | 業務委号一覧は こちら(ppp) をご覧/だおい |   |

(4) 外国法人にあっては、「適用額明細書」の「所得金額又は欠損金額」欄の金額は、 別表一の三の「1」欄及び「13」欄の合計額を入力してください。